PIX/ASA 7.x:nat、global、static および accesslist コマンドを使用したポート リダイレクション (フォワーディング)

### 内容

概要 前提条件 要件 使用するコンポーネント 関連製品 表記法 ネット<u>ワーク図</u> 初期設定 アウトバウンド アクセスの許可 NAT を使用した inside ホストから outside ネットワークへのアクセスの許可 PAT を使用した Inside ホストから Outside ネットワークへのアクセスの許可 inside ホストから outside ネットワークへのアクセスの制限 信頼できないホストから信頼できるネットワーク上のホストへのアクセスの許可 PIX バージョン 7.0 以降での ACL の使用 特定のホストおよびネットワークでの NAT の無効化 static を使用したポート リダイレクション(フォワーディング) ネットワーク ダイアグラム:ポート リダイレクション(フォワーディング) PIX 部分設定 - ポートリダイレクション static を使用した TCP/UDP セッションの制限 時間ベースのアクセス リスト テクニカルサポートのサービス リクエストをオープンする際に収集する情報 関連情報

## <u>概要</u>

Cisco PIX セキュリティ アプライアンス バージョン 7.0 を実装した場合にセキュリティを最大限 に実現するには、nat-control、nat、global、static、access-list、access-group の各コマンドを使 用する際に、セキュリティの高いインターフェイスと低いインターフェイスの間をパケットが流 れる仕組みを理解することが重要です。このドキュメントでは、これらのコマンドの違い、ポー ト リダイレクション(フォワーディング)の設定方法、コマンドライン インターフェイスまたは Adaptive Security Device Manager (ASDM)を使用した PIX ソフトウェア バージョン 7.x での Outside ネットワーク アドレス変換 (NAT)の機能について説明します。

**注:**ASDM 5.2以降の一部のオプションは、ASDM 5.1のオプションとは異なる場合があります。 詳細については、<u>ASDMのドキュメントを参照</u>してください。

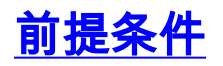

#### <u>要件</u>

ASDM でデバイスを設定できるようにする方法については、『<u>ASDM 用の HTTPS アクセスの許</u> <u>可</u>』を参照してください。

#### <u>使用するコンポーネント</u>

このドキュメントの情報は、次のソフトウェアとハードウェアのバージョンに基づいています。

Cisco PIX 500 シリーズ セキュリティ アプライアンス ソフトウェア バージョン 7.0 以降
 ASDM バージョン 5.x 以降

このドキュメントの情報は、特定のラボ環境にあるデバイスに基づいて作成されました。このド キュメントで使用するすべてのデバイスは、初期(デフォルト)設定の状態から起動しています 。対象のネットワークが実稼働中である場合には、どのようなコマンドについても、その潜在的 な影響について確実に理解しておく必要があります。

#### 関連製品

この設定は、Cisco ASA セキュリティ アプライアンス バージョン 7.x 以降でも使用できます。

#### 表記法

ドキュメント表記の詳細については、『<u>シスコ テクニカル ティップスの表記法</u>』を参照してくだ さい。

<u>ネットワーク図</u>

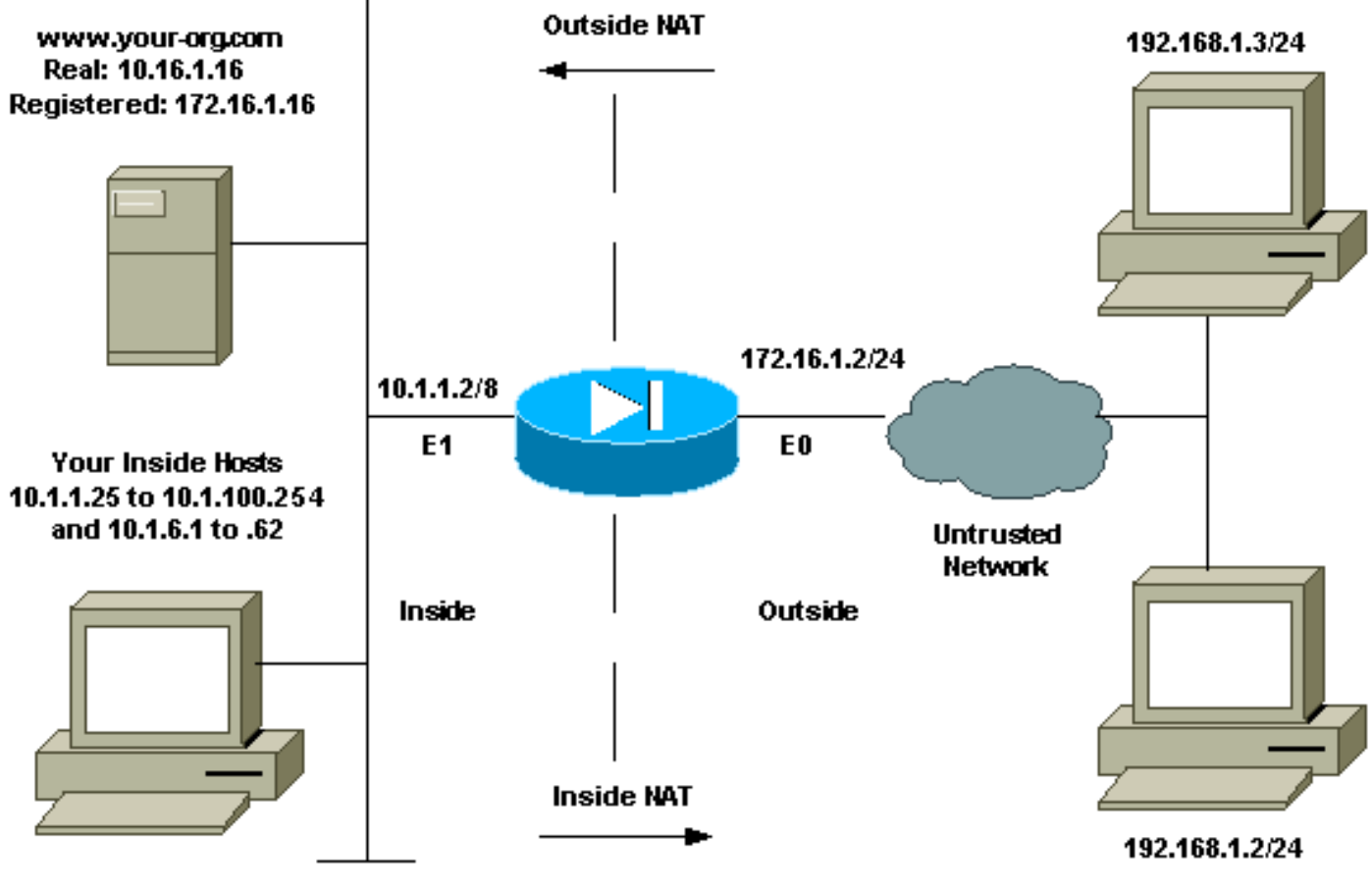

10.0.0.0/8

この設定で使用している IP アドレス スキームは、インターネット上で正式にルーティング可能 なものではありません。これらは、ラボ環境で使用された RFC 1918 のアドレスです。

### 初期設定

インターフェイス名は次のとおりです。

- interface ethernet 0 : Outside  $\mathcal{O}$  nameif
- interface ethernet 1 : Inside の nameif

**注:このド**キュメントで使用されているコマンドの詳細を調べるには、<u>Command Lookup</u> <u>Tool(</u>登録ユーザ<u>専用)を使用</u>してください。

### <u>アウトバウンド アクセスの許可</u>

アウトバウンド アクセスは、セキュリティ レベルの高いインターフェイスからセキュリティ レベルの低いインターフェイスへの接続を意味します。これには、inside から outside への接続、 inside から非武装地帯(DMZ)への接続、および DMZ から outside への接続が含まれます。発信 元インターフェイスのセキュリティ レベルが宛先より高いという条件下では、ある DMZ から別 の DMZ への接続もこれに含まれる可能性があります。これを確認するには、PIX インターフェ イス上の「セキュリティ レベル」設定を確認します。

次の例は、セキュリティレベルとインターフェイス名の設定を示しています。

PIX 7.0 では nat-control コマンドが導入されています。コンフィギュレーション モードで natcontrol コマンドを使用すると、Outside 通信用に NAT が必要であるかどうかを指定できます。 NAT 制御をイネーブルにすると、PIX ソフトウェアの以前のバージョンと同じように、アウトバ ウンド トラフィックを許可するために NAT ルールの設定が必要です。NAT 制御がディセーブル になっている場合 (no nat-control)、Inside ホストは、NAT ルールの設定なしで、Outside ネッ トワークと通信できます。ただし、パブリック アドレスを持たない Inside ホストがある場合は、 これらのホスト用に NAT を設定する必要があります。

ASDM を使用して NAT 制御を設定するには、ASDM Home ウィンドウから Configuration タブを 選択し、機能メニューから NAT を選択します。

Enable traffic through the firewall without translation: このオプションは PIX バージョン 7.0(1) で 導入されました。 このオプションにチェックマークが付いていると、コンフィギュレーションで は nat-control コマンドは発行されません。このコマンドは、ファイアウォールを通過するために 変換が必要ではないことを意味します。通常、このオプションにチェックマークが付いているの は、内部ホストにパブリック IP アドレスがある場合、またはネットワーク トポロジで内部ホス トが IP アドレスに変換される必要がない場合だけです。

内部ホストにプライベート IP アドレスがある場合は、このオプションのチェックマークを外して 、内部ホストをパブリック IP アドレスに変換でき、内部ホストがインターネットにアクセスでき るようにする必要があります。

| Cisco ASDM 5.1<br>File Rules Sea        | for PIX - 10.1<br>rch Options                              | .1.1<br>Tools Wizard                                                                         | ds Help                                                                                                |                                             |                           |                 | _ 🗆 X         |
|-----------------------------------------|------------------------------------------------------------|----------------------------------------------------------------------------------------------|----------------------------------------------------------------------------------------------------|---------------------------------------------|---------------------------|-----------------|---------------|
| Home Co                                 | antiguration                                               | Monitoring                                                                                   | Back Forward                                                                                           | Q Q<br>Search Refresh                       | Save Help                 |                 | Cisco Systems |
| Interfaces<br>Security Policy           | Sontiguration<br>• (* )<br>PEnable<br>(* Transl<br>Show Ru | n > NAT > Transi<br>  ■2   ①   &<br>e traffic through t<br>ation Rules<br>les for Interface: | ation Rules<br>R R R R R R R A<br>he firewall without address<br>C Translation Exemp<br>All Interfaces | translation;<br>plion Rules<br>The Show All |                           |                 |               |
| NAT                                     | Rule                                                       |                                                                                              | Original                                                                                               |                                             |                           | Translated      | Add           |
| VPN                                     | Туре                                                       | Interface                                                                                    | Source Network                                                                                         | Destination Network                         | Interface                 | Address         | Edit          |
| Routing<br>Globel Objects<br>Properties |                                                            | NAT 👯 [                                                                                      | Dynamic NAT 🖓 Stal                                                                                     | ic Policy NAT Policy NAT                    | Dynamic Policy N<br>Reset | AT Manage Pools | 0e/ete        |

NAT 制御を使用してアウトバウンド アクセスを許可するために必要な 2 つのポリシーがありま す。最初のポリシーは変換方式です。変換方式は static コマンドを使用したスタティック変換、 または nat/global ルールを使用したダイナミック変換のどちらかになります。NAT 制御がディセ ーブルになっていて、Inside ホストがパブリック アドレスを持っている場合、この変換方式は必 要ありません。

(NAT 制御がイネーブルになっているかディセーブルになっているかに関係なく適用される)ア ウトバウンド アクセスのもう 1 つの要件は、Access Control List (ACL; アクセス コントロール リスト)が存在するかどうかです。ACL が存在する場合、ACL は特定のプロトコルとポートを使 用して、発信元ホストが宛先ホストにアクセスするのを許可する必要があります。デフォルトで は、PIX 経由のアウトバウンド接続に対するアクセス制限はありません。これは、発信元インタ ーフェイスに ACL が設定されていない場合、デフォルトでは、変換方式が設定されていればアウ トバウンド接続が可能になることを意味します。

NAT を使用した inside ホストから outside ネットワークへのアクセスの許可

この設定では、サブネット 10.1.6.0/24 上のすべてのホストに外部へのアクセスが付与されます。 これを行うには、手順で示すように、nat コマンドと global コマンドを使用します。

1. NAT に含める Inside グループを定義します。

nat (inside) 1 10.1.6.0 255.255.255.0

2. NAT文で定義されたホストが変換される外部インターフェイスのアドレスプールを指定しま す。

global (outside) 1 172.16.1.5-172.16.1.10 netmask 255.255.255.0

3. グローバル アドレス プールを作成するには、ASDM を使用します。Configuration > Features > NAT の順に選択し、Enable traffic through the firewall without address translation のチェックマークを外します。続いて Add をクリックして、NAT Rule を設定します。

| 🖆 Cisco ASDM    | 5.1 for PE | x - 10.1.       | 1.1                             |               | 23.59 <u>0</u> - |                                                                                                    |           |                  |                   | - 🗆 X                  |
|-----------------|------------|-----------------|---------------------------------|---------------|------------------|----------------------------------------------------------------------------------------------------|-----------|------------------|-------------------|------------------------|
| File Rules 8    | search C   | ptions          |                                 | is Help       |                  | 0                                                                                                    |           |                  |                   | Ciero Sverime          |
|                 | Configure  | ation           | Unatara                         | O             | O .              | Q Description                                                                                          | Q         |                  |                   | ult                    |
| riume           | Conniga    | auon            | Montorry                        | Dock          | Forward          | Search                                                                                                 | siesn     | Save http        |                   | • من اللاليسينا اللاتي |
|                 |            | unation<br>B 25 | ≥ INAT ≥ Transis<br>IZ2   m   X | Da Ca Ca      | 11 A             |                                                                                                    | _         |                  |                   |                        |
| Interfaces      |            |                 | ын III 1 0×                     | (H 463 24     |                  |                                                                                                    |           |                  |                   |                        |
| G.              |            | Enable          | traffic through t               | he firewall w | ithout addres    | s translation                                                                                          |           |                  |                   |                        |
| Security Policy | •          | Transla         | tion Rules                      | C Tran        | slation Exem     | nption Rules                                                                                           |           |                  |                   |                        |
| 24              | si         | now Rule        | es for Interface:               | All Interfac  | es               | - Sho                                                                                                  | w All     |                  |                   |                        |
| NAT             | Ē          |                 |                                 |               |                  |                                                                                                    |           | 1                |                   | Add                    |
| 93              |            | Rule            |                                 |               | Unginai          |                                                                                                    |           |                  | Translated        |                        |
| VPN             |            | Туре            | Interface                       | Source        | Network          | Destination                                                                                            | n Network | Interface        | Address           | Edit                   |
| * <u>*</u> *    |            |                 |                                 |               |                  |                                                                                                    |           |                  |                   | Deiete                 |
| Routing         |            |                 |                                 |               |                  |                                                                                                    |           |                  |                   |                        |
| - 88            |            |                 |                                 |               |                  |                                                                                                    |           |                  |                   |                        |
| Global Objects  |            |                 |                                 |               |                  |                                                                                                    |           |                  |                   |                        |
|                 |            |                 |                                 |               |                  |                                                                                                    |           |                  |                   |                        |
| Properties      |            |                 |                                 |               |                  |                                                                                                    |           |                  |                   |                        |
|                 |            |                 |                                 |               |                  |                                                                                                    |           |                  |                   |                        |
|                 |            |                 |                                 |               |                  |                                                                                                    |           |                  |                   |                        |
|                 |            | 1               |                                 |               |                  |                                                                                                    |           |                  | •                 | l,                     |
|                 | 1          | Static          | NAT 📲 I                         | )ynamic NA1   | r 🖓 Sta          | atic Policy NAT                                                                                        | (B)       | Dynamic Policy N | AT Manage Pools   |                        |
|                 |            |                 |                                 |               |                  | Apply                                                                                                  |           | Reset            |                   |                        |
|                 |            |                 |                                 |               |                  |                                                                                                    |           |                  |                   |                        |
|                 |            |                 |                                 |               |                  | <adm< td=""><td>in&gt; IN</td><td>IA (15)</td><td>🛃 🔂 🕴 🔒 7/11/06 i</td><td>3:02:29 PM UTC</td></adm<> | in> IN    | IA (15)          | 🛃 🔂 🕴 🔒 7/11/06 i | 3:02:29 PM UTC         |

4. [Manage Pools] をクリックして、NAT プール アドレスを定義します。

|                      | C I                                                                                | Jse Policy NAT                                                         |                                       |                |              |
|----------------------|------------------------------------------------------------------------------------|------------------------------------------------------------------------|---------------------------------------|----------------|--------------|
| Source Ho            | ost/Network-                                                                       |                                                                        |                                       |                |              |
|                      |                                                                                    | Interface:                                                             | inside.                               | Y              |              |
|                      |                                                                                    | IP Address:                                                            | 10.1.6.0                              |                |              |
|                      |                                                                                    | Mask:                                                                  | 255.255.255.0                         | -              |              |
|                      |                                                                                    |                                                                        | Browse                                |                |              |
|                      |                                                                                    |                                                                        |                                       |                | NAT Options. |
| anslate Ad           | Idress on Inte                                                                     | erface: outsi                                                          | ide 💌                                 |                |              |
|                      |                                                                                    |                                                                        |                                       |                |              |
| Translate.           | Address To -                                                                       |                                                                        |                                       |                |              |
| Translate .<br>C ' ' | Address To -<br>Static                                                             | IP Address:                                                            |                                       | <b>-</b>       |              |
| Translate.<br>C יוי  | Address To -<br>Static                                                             | IP Address;<br>port                                                    | [                                     | <b>•</b>       |              |
| Translate.<br>C יי   | Address To -<br>Static<br>Redirect<br>© TCP<br>© UDP                               | IP Address;<br>port<br>Original port                                   | Translat                              | ed port:       |              |
| Translate<br>C 1     | Address To -<br>Static<br>Redirect<br>C TOP<br>C UDP<br>Dynamic                    | IP Address;<br>port<br>Original port<br>Address Pool:                  | Translat                              | ed port: Manag | e Pools      |
| Translate<br>C 1     | Address To -<br>Static<br>Redirect<br>C TCP<br>C UDP<br>Dynamic<br>Pool ID         | IP Address:<br>port<br>Original port<br>Address Pool:                  | Translat                              | ed port: Manag | e Pools      |
| Translate            | Address To -<br>Static<br>Redirect<br>© TCP<br>© UDP<br>Dynamic<br>Pool ID<br>N/A  | IP Address;<br>port<br>Original port<br>Address Pool:<br>No address po | Translat                              | ed port: Manag | e Pools      |
| Translate.           | Address To -<br>Static<br>Redirect<br>© TOP<br>© UDP<br>Dynamic<br>Pool ID<br>N/A. | IP Address:<br>port<br>Original port<br>Address Pool:<br>No address po | Translat                              | ed port: Manag | e Pools      |
| Translate            | Address To -<br>Static<br>Redirect<br>© TOP<br>© UDP<br>Dynamic<br>Pool ID<br>N/A  | IP Address:<br>port<br>Original port<br>Address Pool:<br>No address po | Translat<br>same address 💽<br>Address | ed port: Manag | e Pools      |

5. Outside > Add の順に選択して、範囲を選択し、アドレスのプールを指定します。

| Global Address I                                                                                   | Pools                                                                                        |                                                            |                                                        |                                                         |                           |           |
|----------------------------------------------------------------------------------------------------|----------------------------------------------------------------------------------------------|------------------------------------------------------------|--------------------------------------------------------|---------------------------------------------------------|---------------------------|-----------|
|                                                                                                    |                                                                                              |                                                            | - Domentic Materia                                     | ul é dalar e e Tur                                      |                           | _         |
| addresses.                                                                                         | 'ools are used                                                                               | to configure                                               | e Dynamic Netwo                                        | ork Address Tra                                         | nsiation (NA I            | )         |
|                                                                                                    |                                                                                              |                                                            |                                                        |                                                         |                           |           |
| Interface                                                                                          | Pool ID                                                                                      |                                                            | IP Address(                                            | es)                                                     |                           |           |
| inside                                                                                             |                                                                                              |                                                            |                                                        |                                                         |                           | Add       |
| outside                                                                                            |                                                                                              |                                                            |                                                        |                                                         |                           |           |
|                                                                                                    |                                                                                              |                                                            |                                                        |                                                         |                           | Edit      |
|                                                                                                    |                                                                                              |                                                            |                                                        |                                                         | E                         | )elete    |
|                                                                                                    |                                                                                              |                                                            |                                                        |                                                         |                           | - Cricito |
|                                                                                                    |                                                                                              |                                                            |                                                        |                                                         |                           |           |
|                                                                                                    |                                                                                              |                                                            |                                                        |                                                         |                           |           |
|                                                                                                    |                                                                                              |                                                            |                                                        |                                                         |                           |           |
|                                                                                                    |                                                                                              |                                                            |                                                        |                                                         |                           |           |
|                                                                                                    |                                                                                              |                                                            |                                                        |                                                         |                           |           |
|                                                                                                    |                                                                                              |                                                            |                                                        |                                                         |                           |           |
|                                                                                                    |                                                                                              |                                                            |                                                        |                                                         |                           |           |
| 1                                                                                                  |                                                                                              |                                                            |                                                        |                                                         |                           |           |
|                                                                                                    |                                                                                              |                                                            |                                                        |                                                         |                           |           |
|                                                                                                    | OF                                                                                           |                                                            | Cancel                                                 | Help                                                    |                           |           |
|                                                                                                    |                                                                                              |                                                            |                                                        |                                                         |                           |           |
|                                                                                                    |                                                                                              |                                                            |                                                        |                                                         |                           |           |
| <u><sup>×</sup>レス範囲を入</u>                                                                          | 力し、Pool                                                                                      | ID を入力                                                     | して <b>OK</b> をク!                                       | ノックします                                                  | 0                         |           |
| ドレス範囲を入<br>Add Global Po                                                                           | 力し、Pool<br>ol Item                                                                           | ID を入力                                                     | して <b>OK</b> をク <sup>i</sup>                           | ノックします                                                  | 0                         |           |
| ドレス範囲を入<br>Add Global Po                                                                           | カし、Pool<br>ol Item                                                                           | ID を入力                                                     | して <b>OK</b> をク!                                       | リックします                                                  | 0                         |           |
| ドレス範囲を入<br>Add Global Po                                                                           | カし、Pool<br>ol Item                                                                           | ID を入力                                                     | してOKをクリ                                                | リックします                                                  | •                         |           |
| ドレス範囲を入<br>Add Global Po<br>Interface:                                                             | カし、Pool<br>ol Item<br>outside                                                                | ID を入力                                                     | して OK をクリ                                              | リックします<br>ol ID: 1                                      | •                         |           |
| ドレス範囲を入<br>Add Global Po<br>Interface:                                                             | カし、Pool<br>ol Item<br>outside                                                                | ID を入力                                                     | して OK をクリ                                              | リックします<br>ol ID: 1                                      | °                         |           |
| ドレス範囲を入<br>Add Global Po<br>Interface:<br>・ Range                                                  | カし、Pool<br>ol Item<br>outside                                                                | ID を入力                                                     | して OK をクロ                                              | リックします<br>ol ID: 1                                      | •                         |           |
| ドレス範囲を入<br>Add Global Po<br>Interface:<br>で Range                                                  | カし、Pool<br>ol Item<br>outside                                                                | ID を入力                                                     | して OK をクリ                                              | リックします<br>ol ID: 1                                      | 0                         |           |
| ドレス範囲を入<br>Add Global Po<br>Interface:<br>・ Range<br>・ Port Add                                    | カし、Pool<br>ol Item<br>outside<br>ress Transla                                                | ID を入力<br>Ation (PAT                                       | して OK をクリ<br>Po                                        | リックします<br>ol ID: 1                                      | 0                         |           |
| ドレス範囲を入<br>Add Global Po<br>Interface:<br>C Range<br>C Port Add<br>C Port Add                      | カし、Pool<br>ol Item<br>outside<br>ress Transla                                                | ID を入力<br>ation (PAT<br>ation (PAT                         | して OK をクロ<br>Po<br>)<br>) using the IP :               | リックします<br>ol ID: 1                                      | e interface               |           |
| ドレス範囲を入<br>Add Global Po<br>Interface:<br>・ Range<br>・ Port Add<br>・ Port Add                      | カし、Pool<br>ol Item<br>outside<br>ress Transla<br>ress Transla                                | ID を入力<br>ation (PAT<br>ation (PAT                         | して OK をクリ<br>Po<br>)<br>) using the IP :               | リックします<br>ol ID: 1<br>address of th                     | 。<br>e interface          |           |
| ドレス範囲を入<br>Add Global Po<br>Interface:                                                             | 力し、Pool<br>ol Item<br>outside<br>ress Transla<br>ress Transla                                | ID を入力<br>ation (PAT<br>ation (PAT                         | して OK をクロ<br>Po<br>)<br>) using the IP :               | リックします<br>ol ID: 1                                      | e interface               |           |
| ドレス範囲を入<br>Add Global Po<br>Interface:<br>C Range<br>C Port Add<br>C Port Add                      | カレ、Pool<br>ol Item<br>outside<br>ress Transla<br>ress Transla                                | ID を入力<br>ation (PAT<br>ation (PAT                         | して OK をクリ<br>Po<br>)<br>) using the IP :               | リックします<br>ol ID: 1<br>address of th                     | °<br>e interface          |           |
| ドレス範囲を入<br>Add Global Po<br>Interface:<br>・ Range<br>・ Port Add<br>・ Port Add                      | カし、Pool<br>ol Item<br>outside<br>ress Transla<br>ress Transla                                | ID を入力<br>ation (PAT<br>ation (PAT<br>2.16.1.5             | して OK をクリ<br>Po<br>)<br>) using the IP :               | リックします<br>ol ID: 1:<br>address of th<br>- 172.16        | e interface               |           |
| ドレス範囲を入<br>Add Global Po<br>Interface:<br>C Range<br>C Port Add<br>C Port Add                      | カし、Pool<br>ol Item<br>outside<br>ress Transla<br>ress Transla                                | ID を入力<br>ation (PAT<br>ation (PAT<br>2.16.1.5             | して OK をクリ<br>Po<br>)<br>) using the IP :               | リックします<br>ol ID: 1<br>address of th<br>- 172.16         | e interface               |           |
| ドレス範囲を入<br>Add Global Po<br>Interface:<br>・ Range<br>・ Port Add<br>・ Port Add                      | カし、Pool<br>ol Item<br>outside<br>ress Transla<br>ress Transla                                | ID を入力<br>ation (PAT<br>ation (PAT<br>2.16.1.5             | して OK をクリ<br>Po<br>)<br>) using the IP :               | Jックします<br>ol ID: 1<br>address of th<br>- 172.16         | o<br>e interface<br>.1.10 |           |
| ドレス範囲を入<br>Add Global Po<br>Interface:                                                             | カし、Pool<br>ol Item<br>outside<br>ress Transla<br>ress Transla<br>ress Transla                | ID を入力<br>ation (PAT<br>ation (PAT<br>2.16.1.5<br>iional): | して OK をクリ<br>Po<br>)<br>) using the IP :<br>255.255.25 | リックします<br>ol ID: 1<br>address of th<br>- 172.16         | e interface               |           |
| ドレス範囲を入<br>Add Global Po<br>Interface:<br>・ Range<br>・ Port Add<br>・ Port Add<br>・ IP Add<br>Netwo | カし、Pool<br>ol Item<br>outside<br>ress Transla<br>ress Transla<br>ress Transla                | ID を入力<br>ation (PAT<br>ation (PAT<br>2.16.1.5<br>tional): | して OK をクリ<br>Po<br>) using the IP :<br>255.255.25      | <u>Jックします</u><br>ol ID: 1:<br>address of th<br>- 172.16 | o<br>e interface<br>.1.10 |           |
| ドレス範囲を入<br>Add Global Po<br>Interface:                                                             | カし、Pool<br>ol Item<br>outside<br>ress Transla<br>ress Transla<br>ress Transla                | ID を入力<br>ation (PAT<br>ation (PAT<br>2.16.1.5<br>iional): | して OK をクロ<br>Po<br>)<br>) using the IP :<br>255.255.25 | リックします<br>ol ID: 1<br>address of th<br>- 172.16         | e interface               |           |
| ×レス範囲を入<br>Add Global Po<br>Interface:                                                             | カレ、Pool<br>ol Item<br>outside<br>ress Transla<br>ress Transla<br>Iress: 172<br>ork Mask (opt | ID を入力<br>ation (PAT<br>ation (PAT<br>2.16.1.5<br>iional): | して OK をクロ<br>Po<br>)<br>) using the IP :<br>255.255.25 | リックします<br>ol ID: 1<br>address of th<br>- 172.16<br>5.0  | e interface               |           |
| ×レス範囲を入<br>Add Global Po<br>Interface:<br>・Range<br>・Port Add<br>・Port Add<br>・IP Add<br>Netwo     | カレ、Pool<br>ol Item<br>outside<br>ress Transla<br>ress Transla<br>ress Transla                | ID を入力<br>ation (PAT<br>ation (PAT<br>2.16.1.5<br>tional): | して OK をクロ<br>Po<br>)<br>) using the IP :<br>255.255.25 | リックします<br>ol ID: 1<br>address of th<br>172.16           | e interface               |           |

- 7. Configuration > Features > NAT > Translation Rules の順に選択して、変換ルールを作成し ます。
- 8. 発信元インターフェイスとして Inside を選択し、NAT を適用するアドレスを入力します。
- 9. Translate Address on Interface では、**Outside** を選択し、**Dynamic** を選択して、設定したア ドレス プールを選択します。
- 10. [OK] をクリックします。

|                    | SUIVERVOIN                           |                     |             |              |           |             |
|--------------------|--------------------------------------|---------------------|-------------|--------------|-----------|-------------|
|                    |                                      | Interface:          | inside'     |              | -         |             |
|                    |                                      | IP Address:         | 10.1.6.0    |              |           |             |
|                    |                                      | Mask:               | 255.255.255 | i.0 .        | -         |             |
|                    |                                      |                     | Browse      |              |           |             |
|                    |                                      |                     |             |              |           | NAT Options |
| ranslate ،<br>r ان | Address To -<br>Static<br>C Redirect | IP Address:<br>port | <b></b>     | <u>*</u>     | ]         |             |
|                    | C UDP                                | Original port       |             | Translated p | ort.      |             |
|                    |                                      |                     |             |              |           |             |
| • 11               | Dynamic                              | Address Pool:       | 1           | •            | Manage Po | ols         |
| • 11               | Dynamic<br>Pool ID                   | Address Pool:       | 1<br>Ad     | .▼<br>idress | Manage Po | ols         |

11. **Configuration > Features > NAT > Translation Rules** の順に選択すると、Translation Rules に変換が表示されます。

|             | Configuration | > NAT > Trans    | lation Rules                |                     |           |                     |      |
|-------------|---------------|------------------|-----------------------------|---------------------|-----------|---------------------|------|
| erfaces     | 🗣 😤 🐺         | 🗹 🔒 🐰            | B C £ € € S                 |                     |           |                     |      |
| <u>e</u> ,  | ⊡ (Enable     | traffic through  | the firewall without addres | s translation       |           |                     |      |
| rity Policy | Transla       | tion Rules       | C Translation Exem          | nption Rules        |           |                     |      |
| 65          | Show Rul      | es for Interfaci | All Interfaces              | ✓ Show All          |           |                     |      |
| 02          | Rule          |                  | Original                    |                     |           | Translated          | Add  |
| VPN         | Туре          | Interface        | Source Network              | Destination Network | Interface | Address             | Edit |
| 430         | 10 AL         | inside           | <b>⊈</b> 10.1,6.0/8         | 🔹 any               | outside   | 172161.5-17216.1.10 | Dele |
| louting     |               |                  |                             |                     |           |                     |      |
| 80          |               |                  |                             |                     |           |                     |      |
| V 🔉 👘       |               |                  |                             |                     |           |                     |      |
| al Objects  |               |                  |                             |                     |           |                     |      |
| al Objects  |               |                  |                             |                     |           |                     |      |
| al Objects  |               |                  |                             |                     |           |                     |      |
| al Objects  |               |                  |                             |                     |           |                     |      |
| operties    |               |                  |                             |                     |           |                     |      |

これで、内部のホストは外部ネットワークにアクセスできます。内部のホストは外部へ接 続を開始すると、グローバル プールのアドレスに変換されます。アドレスは、先着順、先 に変換される順に、グローバル プール内の一番低いアドレスから割り当てられます。たと えば、ホスト10.1.6.25が最初に外部への接続を開始する場合、アドレス172.16.1.5を受信 します。次のホストが172.16.1.6を受信します。これはスタティック変換ではなく、 timeout xlate hh:mm:ss コマンドで定義されている非アクティブ期間が過ぎると、タイムア ウトします。プール内のアドレスよりも多くの Inside ホストが存在する場合、プールの最 後のアドレスが Port Address Translation (PAT; ポート アドレス変換)に使用されます。

### PAT を使用した Inside ホストから Outside ネットワークへのアクセスの許可

変換用に inside ホストで 1 つのパブリック アドレスを共有する場合は PAT を使用します。 global ステートメントに 1 つのアドレスが指定されている場合、そのアドレスはポート変換され ます。PIX ではインターフェイスごとに 1 つのポート変換が可能であり、この変換では、単一の グローバル アドレスへのアクティブな xlate オブジェクトが最大で 65,535 個サポートされます。 PAT を使用して Inside ホストが Outside ネットワークにアクセスするのを許可するには、次の手 順を実行します。

1. PAT に含める Inside グループを定義します(0.0 を使用すると、すべての Inside ホストを 選択することになります)。

nat (inside) 1 10.1.6.0 255.255.255.0

2. PAT で使用するグローバル アドレスを指定します。このアドレスには、インターフェイス アドレスを使用できます。 global (outside) 1 172.16.1.4 netmask 255.255.255.0

- 3. ASDM で Configuration > Features > NAT の順に選択し、Enable traffic through the firewall without address translation のチェックマークを外します。
- 4. Add をクリックして、NAT ルールを設定します。
- 5. Manage Pools をクリックして、PAT アドレスを設定します。
- 6. Outside > Add の順に選択し、Port Address Translation (PAT) をクリックして、PAT 用の 1 つのアドレスを設定します。
- 7. <u>アドレスを入力し、Pool ID を入力して、OK をクリックします。</u>

| 🚰 Add Global Pool Item                                                 | × |
|------------------------------------------------------------------------|---|
| Interface: outside 💌 Pool ID: 1                                        |   |
| C Range                                                                |   |
| Port Address Translation (PAT)                                         |   |
| C Port Address Translation (PAT) using the IP address of the interface |   |
|                                                                        |   |
| IP Address: 172.16.1.4 -                                               |   |
| Network Mask (optional): 255.255.255.0                                 |   |
| OK Cancel Help                                                         |   |

- 8. Configuration > Features > NAT > Translation Rules の順に選択して、変換ルールを作成し ます。
- 9. 発信元インターフェイスとして inside を選択し、NAT を適用するアドレスを入力します。
- 10. Translate Address on Interface では、**Outside** を選択し、**Dynamic** を選択して、設定した アドレス プールを選択します。[OK] をクリックします。

| • USEINAT                                    | CU                                                                          | ise Policy NAT                                                     |                         |                        |              |           |             |
|----------------------------------------------|-----------------------------------------------------------------------------|--------------------------------------------------------------------|-------------------------|------------------------|--------------|-----------|-------------|
| Source Hos                                   | t/Network                                                                   |                                                                    |                         |                        |              |           |             |
|                                              |                                                                             | Interface:<br>IP Address:                                          | inside.<br>10.1.6.0     |                        | F            |           |             |
|                                              |                                                                             | Mask                                                               | 255 255 255 (<br>Browse | D *                    | -            |           |             |
|                                              |                                                                             |                                                                    |                         |                        |              |           | NAT Options |
| ranslate Add                                 | ress on Inte                                                                | rface: outsi                                                       | de 💌                    |                        |              |           |             |
|                                              |                                                                             |                                                                    |                         |                        |              |           |             |
| Translate Ad                                 | ddress To –                                                                 |                                                                    |                         |                        |              |           |             |
| Translate Ac<br>بان O<br>آ                   | ddress To –<br>Btatic<br>T Redirect (                                       | IP Address:                                                        |                         |                        | <b>-</b>     |           |             |
| Translate Ad<br>C اب S<br>C<br>C             | ddress To –<br>Btatic<br>Redirect ;<br>© TCP<br>© UDP                       | IP Address<br>port<br>Original port                                |                         | Translate              | f port       |           | ]           |
| Translate Ad<br>○ 1 1 2<br>[<br>[<br>• 1]] ( | ddress To –<br>Static<br>Redirect (<br>TCP<br>C UDP<br>Dynamic              | IP Address:<br>port<br>Original port<br>Address Pool:              | [<br>[<br>]             | Translate              | s port. Mana | age Pools | ]<br>       |
| Translate Ad                                 | ddress To –<br>Static<br>T Redirect (<br>TCP<br>C UDP<br>Dynamic<br>Pool ID | IP Address:<br>port<br>Original port<br>Address Pool:              | [<br>]<br>]<br>Add      | Translate<br>dress     | T port. Mana | age Pools | ]           |
| Translate Ad                                 | ddress To –<br>Btatic<br>Redirect (<br>TCP<br>C UDP<br>Dynamic<br>Pool ID   | IP Address<br>oort<br>Original port<br>Address Pool:<br>172.16.1.4 | [<br>]<br>[1<br>Ada     | Translate<br>Translate | s port. Mana | age Pools |             |

11. Configuration > Features > NAT > Translation Rules の順に選択すると、Translation Rules に変換が表示されます。

| rione (C     | onfiguration  | Monitoring      | Back Forward                    | Search Refresh :    | Save Help |            | antillina ant |
|--------------|---------------|-----------------|---------------------------------|---------------------|-----------|------------|---------------|
|              | <u>م</u> بو ا | 3 🔒 🕺           | <b>₽ 8 6 6 6 9</b>              |                     |           |            |               |
| terfaces     | E (Enable i   | raffic through  | the firewall without address    | s translation:      |           |            |               |
| urity Policy | Translation   | ion Rules       | C Translation Exem              | ption Rules         |           |            |               |
| 34           | Show Rule     | s for interface | All Interfaces                  | T Show All          |           |            |               |
| NAT          |               | o for meshace   | [An interfaces                  |                     |           |            | - ante        |
| 53           | Rule          |                 | Original                        | 1                   |           | Translated |               |
| VPN          | Туре          | Interface       | Source Network                  | Destination Network | Interface | Address    | Edit          |
| 420          | in the second | nside           | <b>₫<sup>7</sup> 10.1,6,0/8</b> | < any               | outside   | 172.16.1.4 | Delet         |
| Routing      |               |                 |                                 |                     |           |            |               |
| 80           |               |                 |                                 |                     |           |            |               |
|              |               |                 |                                 |                     |           |            |               |
| bal Objects  |               |                 |                                 |                     |           |            |               |
| bal Objects  |               |                 |                                 |                     |           |            |               |
| bal Objects  |               |                 |                                 |                     |           |            |               |
| bai Objects  |               |                 |                                 |                     |           |            |               |
| bail Objects |               |                 |                                 |                     |           |            |               |
| bal Objects  | ×             |                 |                                 |                     |           |            |               |

PAT を使用するときは、次の事項を考慮する必要があります。

- ・別のグローバル アドレス プール内にある IP アドレスは PAT では指定できない。
- PAT は H.323 アプリケーション、キャッシング ネーム サーバ、および Point-to-Point Tunneling Protocol (PPTP; ポイントツーポイント トンネリング プロトコル)と連携して機 能させることはできません。PAT は、Domain Name Service (DNS)、FTP と受動 FTP、 HTTP、メール、Remote-Procedure Call (RPC; リモート プロシージャ コール)、rshell、 Telnet、URL フィルタリング、および発信 traceroute とは連携します。
- ファイアウォール経由でマルチメディア アプリケーションを実行する必要があるときは、
   PAT を使用しない。マルチメディア アプリケーションは、PAT によって提供されるポート
   マッピングと競合する可能性があります。
- PIX ソフトウェア リリース 4.2(2) では、逆順で着信する IP データ パケットに対しては PAT 機能が働かない。PIX ソフトウェア リリース 4.2(3) ではこの問題が修正されています。
- global コマンドで指定されたグローバル アドレスのプール内の IP アドレスは、すべての外部ネットワーク アドレスを PIX でアクセス可能にするために、逆 DNS エントリを必要とする。逆 DNS マッピングを作成するには、アドレスとホスト名のマッピング ファイルにある、各グローバル アドレスに対応する DNS Pointer (PTR)レコードを使用します。PTR エントリがない場合、サイトではインターネット接続が低速または断続的になる可能性があり、 FTP 要求では常にエラーが発生します。たとえば、グローバル IP アドレスが 192.168.1.3 でPIX セキュリティ アプライアンスのドメイン名が pix.caguana.com の場合、PTR レコードは次のようになります。

3.1.1.175.in-addr.arpa. IN PTR
pix3.caguana.com
4.1.1.175.in-addr.arpa. IN PTR
pix4.caguana.com & so on.

#### inside ホストから outside ネットワークへのアクセスの制限

有効な変換方式が発信元ホストに対して定義されており、ACL が発信元 PIX インターフェイスに 対して定義されていない場合、デフォルトでアウトバウンド接続が許可されます。ただし状況に よっては、発信元、宛先、プロトコル、ポートのいずれかまたはすべてに基づいたアウトバウン ドアクセス制限が必要です。そのためには、access-list コマンドで ACL を設定し、accessgroup コマンドでその ACL を接続発信元の PIX インターフェイスに適用する必要があります。 PIX 7.0 ACL は、インバウンドとアウトバウンド両方の方向に適用できます。次に示す手順は、1 つのサブネットに関してはアウトバウンド HTTP アクセスを許可する一方で、他のすべてのホス トによる Outside への HTTP アクセスを拒否し、それ以外のすべての IP トラフィックをすべて の人に対して許可する例です。

1. ACL を定義します。

access-list acl\_outbound permit tcp 10.1.6.0 255.255.255.0 any eq www access-list acl\_outbound deny tcp any any eq www access-list acl\_outbound permit ip any any 注: PIX ACLはCisco IOS®ルータのACLとは異なり、PIXはCisco IOSのようなワイルドカー ドマスクを使用しません。その代わりに、正規のサブネット マスクを ACL 定義で使用しま す。Cisco IOS ルータと同様に、PIX の ACL には暗黙的な「deny all」が ACL の最後に存在 します。注:新しいアクセスリストエントリは、既存のACEの末尾に追加されます。最初に 特定のACEを処理する必要がある場合は、アクセスリスlineキーワードを使用できます。次 に、コマンドの要約の例を示します。

access-list acl\_outbound line 1 extended permit tcp host 10.1.10.225 any 2. ACL を内部インターフェイスに適用します。

- 3. ASDMを使用して、ステップ1の最初のアクセスリストエントリを設定し、10.1.6.0/24からのHTTPトラフィックを許可します。[Configuration] > [Features] > [Security Policy] > [Access Rules]を選択します。
- 4. Add をクリックし、このウィンドウに表示される情報を入力し、OK をクリックします。

access-group acl\_outbound in interface inside

| 🖆 Add Access Rule                                                               | ×                                                                       |
|---------------------------------------------------------------------------------|-------------------------------------------------------------------------|
| Action                                                                          | Syslog                                                                  |
| Select an action: permit                                                        | Default Syslog More Options                                             |
| Apply to Traffic: incoming to src interface                                     | Time Range Not Applied New                                              |
| Source Host/Network                                                             | Destination Host/Network                                                |
|                                                                                 | IP Address C Name C Group                                               |
| Interface: Inside                                                               | Interface: outside                                                      |
| IP address: 10.1.6.0                                                            | IP address: 0.0.0.0                                                     |
| Mask: 255.255.255.0                                                             | Mask: 0.0.0.0                                                           |
| 10.1.6.0/24 Allow tr                                                            | any any                                                                 |
| Protocol and Service                                                            |                                                                         |
| C TCP C UDP C ICMP C IP     Source Port     Service = ▼ any     Service Group ▼ | Manage Service Groups  Destination Port  Service = v www  Service Group |
| Please enter the description below (optional):                                  |                                                                         |
|                                                                                 | ×                                                                       |
| OK Car                                                                          | Help                                                                    |

5.3 つの access-list エントリを入力したら、**Configuration > Feature > Security Policy >** Access Rules の順に選択し、これらのルールを表示します。

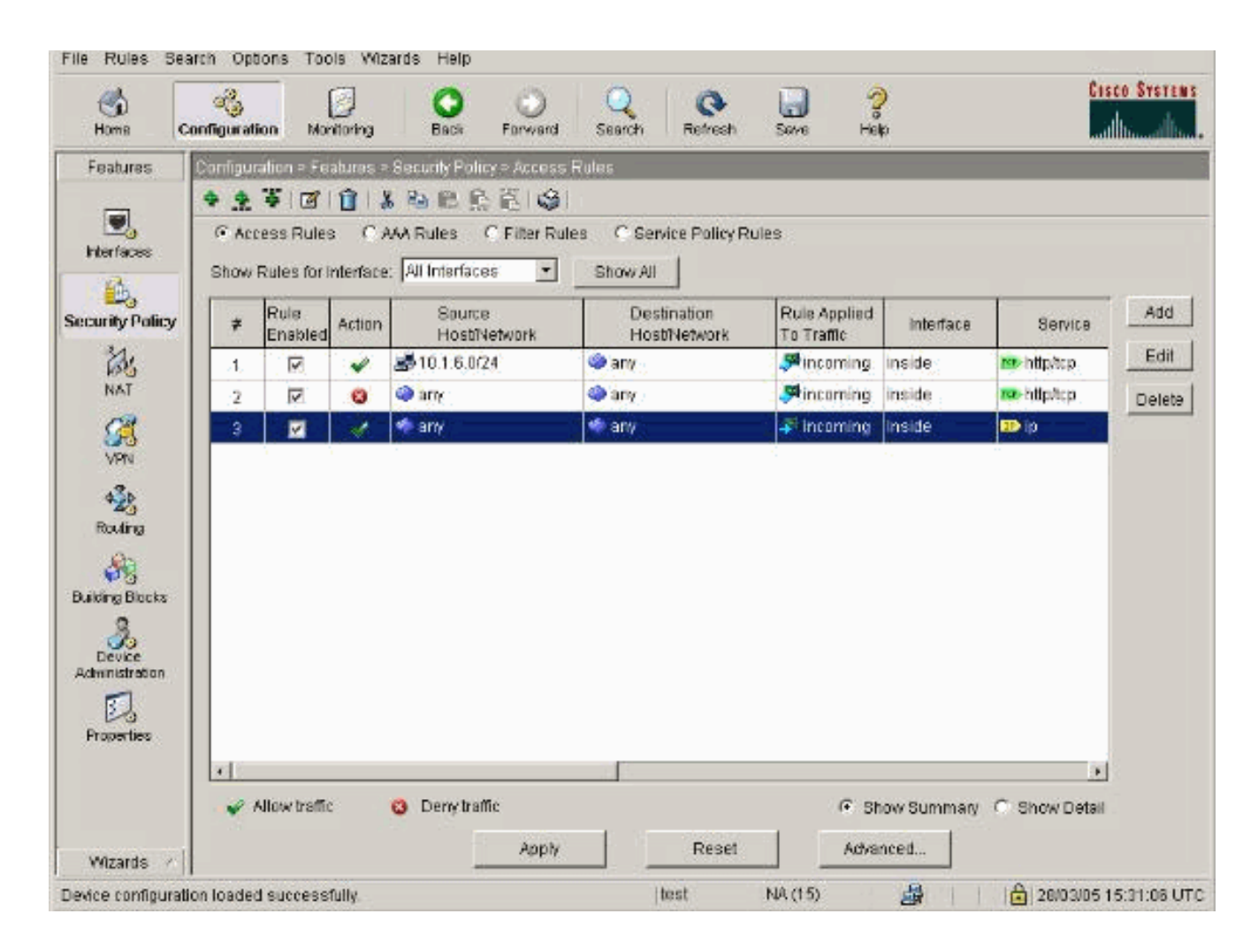

# <u>信頼できないホストから信頼できるネットワーク上のホストへの</u> <u>アクセスの許可</u>

ほとんどの組織では、その組織の信頼できるネットワーク内にあるリソースに対して信頼できな いホストのアクセスを許可する必要があります。その一般的な例は、社内 Web サーバです。デ フォルトでは、PIX は外部ホストから内部ホストへの接続を拒否します。NAT 制御モードでこの 接続を許可するには、static コマンドを access-list コマンドおよび access-group コマンドと組み 合せて使用します。NAT 制御がディセーブルになっている場合、変換を行わないのであれば、 access-list コマンドと access-group コマンドのみが必要です。

access-group コマンドで ACL をインターフェイスに適用します。このコマンドにより ACL がインターフェイスに関連付けられ、特定の方向に流れるトラフィックが検査されます。

Inside ホストの外部へのアクセスを許可する nat および global コマンドとは対照的に、static コ マンドでは、適切な ACL/グループが追加されている場合、両方向の変換が作成され、Inside ホス トによる外部へのアクセスと Outside ホストによる内部へのアクセスが許可されます。

このドキュメントで示した PAT の設定例では、Outside ホストからのグローバル アドレスへの接続が試みられると、そのアドレスが多数の Inside ホストに使用されてしまう可能性があります。 static コマンドでは 1 対 1 のマッピングが作成されます。access-list コマンドでは Inside ホスト に許可される接続のタイプが定義され、これはセキュリティ レベルの低いホストが高いホストに 接続する場合には常に必要です。access-list コマンドはポートとプロトコルの両方に基づき、ま たシステム管理者の裁量に基づいてアクセスを緩やかに許容したり、逆に厳しく制限したりでき ます。 このドキュメント内の「<u>ネットワーク ダイアグラム</u>」では、これらのコマンドを使用して、すべ ての信頼できないホストが Inside Web サーバに接続でき、信頼できないホスト 192.168.1.1 が同 じマシン上の FTP サービスにアクセスできるように PIX を設定する例を示しています。

<u>PIX バージョン 7.0 以降での ACL の使用</u>

PIX ソフトウェア バージョン 7.0 以降で、ACL を使用して次の手順を実行します。

1. NAT 制御がイネーブルになっている場合、Inside Web サーバに対して、Outside アドレス またはグローバル アドレスへのスタティック アドレス変換を定義します。

static (inside, outside) 172.16.1.16 10.16.1.16

2. どのホストがどのポートを使用して Web/FTP サーバに接続できるかを定義します。

access-list 101 permit tcp any host 172.16.1.16 eq www access-list 101 permit tcp host 192.168.1.1 host 172.16.1.16 eq ftp 3. アクセスリストを、アクセスグループを使って外部インターフェイスに適用します。

access-group 101 in interface outside

- 4. ASDM を使用してこのスタティック変換を作成するには、Configuration > Features > NAT の順に選択して、Add をクリックします。
- 5. 発信元インターフェイスとして inside を選択し、スタティック変換を作成する対象である内 部アドレスを入力します。
- 6. **Static** を選択し、変換先 Outside アドレスを IP address フィールドに入力します。[OK] を クリックします。

| • Use NAT                                                   | OU                                                        | se Policy NAT                                      |                                           |              |              |       |         |
|-------------------------------------------------------------|-----------------------------------------------------------|----------------------------------------------------|-------------------------------------------|--------------|--------------|-------|---------|
| Source Host/Ne                                              | etwork                                                    |                                                    |                                           |              |              |       |         |
|                                                             |                                                           | Interface:<br>IP Address:<br>Mask:                 | inside<br>10.16.1.16<br>255.255.255.25    | 5            | -            |       |         |
| anslate Addres                                              | s on Inter                                                | face: outsi                                        | de 💌                                      |              |              | NAT   | Options |
| Translate Addre                                             | ess To —<br>lic                                           | IP Address:                                        | 172.16.1.16                               | ¥.           |              |       |         |
| Franslate Addre<br>• • • • Stat                             | ess To —<br>lic<br>Cedirect p<br>IC TCP<br>IC UDP         | IP Address:<br>ort<br>Original port                | 172.16.1.16<br>T                          | <b>T</b>     | rt:          |       |         |
| Franslate Addre<br>Translate Addre<br>Stat<br>F<br>F<br>Dyn | ess To —<br>ic<br>(edirect p<br>IC TCP<br>IC UDP<br>amic  | IP Address:<br>ort<br>Original port<br>Address Por | 172.16.1.16<br>T                          | ranslated po | rt: Manage F | °ools |         |
| Translate Addre<br>Translate Addre<br>Stat<br>Dyn           | ess To —<br>ic<br>Cedirect p<br>C UDP<br>amic<br>Pool ID  | IP Address:<br>ort<br>Original port<br>Address Por | 172.16.1.16<br>T<br>Same address<br>Addre | ranslated po | rt: Manage f | 200IS |         |
| Translate Addre                                             | ess To —<br>ic<br>(edirect p<br>(C UDP<br>amic<br>2001 ID | IP Address:<br>ort<br>Original port<br>Address Poc | 172.16.1.16<br>T<br>Same address<br>Addre | ranslated po | rt: Manage F | Pools |         |

7. Configuration > Features > NAT > Translation Rules の順に選択すると、Translation Rules に変換が表示されます。

| ile Rules Se                            | arch Options  | Tools Wiza                                             | ds Help                                                                                       |                       |                  |                  | Charle Suprem |
|-----------------------------------------|---------------|--------------------------------------------------------|-----------------------------------------------------------------------------------------------|-----------------------|------------------|------------------|---------------|
| Home C                                  | Sonfiguration | Monitoring                                             | Back Forward                                                                                  | Q Q<br>Search Refresh | Save Help        |                  |               |
| Niterfaces                              | Configuration | ≥ NAT > Trans<br>I IIIIIIIIIIIIIIIIIIIIIIIIIIIIIIIIIII | lation Rules<br>Ba Ba Ba Ba Ba Sa Sa Sa<br>the firewall without address<br>C Translation Exem | s translation         |                  |                  |               |
| NAT                                     | Rule          | les for interface                                      | Criginal                                                                                      | Show All              |                  | Translated       | Add           |
| VPN                                     | Туре          | Interface                                              | Source Network                                                                                | Destination Network   | Interface        | Address          | Edit          |
| Routing<br>Global Objects<br>Properties |               |                                                        |                                                                                               |                       |                  |                  |               |
|                                         | i¶ static     | NAT 📲                                                  | Dynamic NAT 🔒 Ste                                                                             | itic Policy NAT       | Dynamic Policy N | IAT Manage Pools | •             |

 Inside ホストから Outside ネットワークへのアクセスの制限」の手順を使用して、 access-list のエントリを入力します。注:これらのコマンドを実装する場合は注意してくだ さい。access-list 101 permit ip any any コマンドを実装すると、アクティブな変換がある限 り、信頼できないネットワーク上の任意のホストが、信頼できるネットワークの任意のホス トに IP を使用してアクセスできます。

## <u>特定のホストおよびネットワークでの NAT の無効化</u>

NAT 制御を使用し、Inside ネットワーク上にパブリック アドレスが存在し、特定の Inside ホストが変換なしで Outside にアクセスできるようにする必要がある場合は、nat 0 または static コマンドを使用して、これらのホストに対して NAT をディセーブルにすることができます。

nat コマンドの例を次に示します。

nat (inside) 0 10.1.6.0 255.255.255.0 ASDM を使用して特定のホスト/ネットワークに対して NAT をディセーブルにするには、次の手 順を実行します。

- 1. Configuration > Features > NAT の順に選択し、Add をクリックしします。
- 2. 発信元インターフェイスとして inside を選択し、スタティック変換を作成する対象である内 部アドレス/ネットワークを入力します。
- 3. Dynamic を選択し、Address Pool には同じアドレスを選択します。[OK] をクリックします

| Edit Address 1 | ranslation R   | ule             |               |              |          |      |             |   |
|----------------|----------------|-----------------|---------------|--------------|----------|------|-------------|---|
| 🖲 Use NAT      | r ou           | se Policy NAT   |               |              |          |      |             |   |
| Source Ho      | st/Network     |                 |               |              |          |      |             |   |
|                |                | Interface:      | incide        |              | ন        |      |             |   |
|                |                | intenace.       |               |              | _        |      |             |   |
|                |                | IP Address:     | 10.1.6.0      |              |          |      |             |   |
|                |                | Mask:           | 255.255.255.0 |              | ~        |      |             |   |
|                |                |                 | Browse        |              |          |      |             |   |
|                |                |                 |               |              |          |      | NAT Options | 1 |
| Translate Ad   | dress on Inter | rface: outsid   | ie 💌          |              |          | _    |             |   |
| - Translate    | Address To     | ,               | _             |              |          |      |             |   |
| C ala          | 01-5-          | (D. talabase et |               |              |          |      |             |   |
| 0.4            | Bedirect n     | IP Address:     | 1             |              |          |      |             |   |
|                | © TOP<br>© UDP | Original port:  | Т             | ranslated po | rt 📃     |      |             |   |
| • 📲            | Dynamic        | Address Pool:   | same addres   | s 💌          | Manage F | ools |             |   |
|                | Pool ID        |                 | Addre         | ess          |          |      |             |   |
|                | N/A            | No address po   | ol defined    |              |          |      |             |   |
|                | -              |                 |               |              |          |      |             |   |
|                |                |                 |               |              |          |      |             |   |
|                |                |                 |               |              |          |      |             |   |
|                |                |                 |               |              |          |      |             |   |

4. **Configuration > Features > NAT > Translation Rules** の順に選択すると、Translation Rules に新しいルールが表示されます。

| Home C                                | anniguration                             | Monitoring                                            | Back                   | Eorward      | Search                         | Refresh  | Seve       | ?<br>Help |                      |         |
|---------------------------------------|------------------------------------------|-------------------------------------------------------|------------------------|--------------|--------------------------------|----------|------------|-----------|----------------------|---------|
| eatures                               | Configuration                            | = Features = I                                        | VAT = Transi           | ation Rules  |                                |          |            |           |                      |         |
| terfaces<br>by<br>arity Policy        | ● ☆ ♥<br>F Enable<br>© Transk<br>Show Ru | e traffic through<br>ation Rules<br>las for Interface | the firewalls<br>C Tra | R R Straight | ss translation<br>mption Rules | how All  |            |           |                      |         |
| NAT                                   | Rule                                     | Rule Original                                         |                        |              |                                |          |            |           | Translated           | Add     |
| Set.                                  | Туре                                     | Type Interface Source Network                         |                        | Destinat     | ion Network                    | Interfa  | ace        | Address   | Edit                 |         |
| VPN                                   |                                          | inside                                                | dF 10.1 8.0            | 1/24         | 🥠 any                          |          | outside    | sam       | e as original addres | e Delet |
| ofre Blacks<br>Device<br>winistration | ×                                        |                                                       |                        |              |                                |          |            |           |                      | L       |
|                                       | 斗 Static                                 | NAT (]]                                               | Dynamic N/             | а 🕼 ти       | latic Policy N/                | ज _∰<br> | Dynamic Po | alicy NAT | Manage Pools         |         |
|                                       |                                          |                                                       |                        |              | ADDIV                          | 6        | Rese       | 35        |                      |         |

5. (発信元と宛先に基づいて)変換しないトラフィックをより細かく制御できる ACL を使用 する場合は、次のコマンドを使用します。

access-list 103 permit ip 10.1.6.0 255.255.255.0 any nat (inside) 0 access-list 103

- 6. ASDM を使用し、Configuration > Features > NAT > Translation Rules の順に選択します。
- 7. Translation Exemption Rules を選択し、Add をクリックしします。次の例に、10.1.6.0/24 ネットワークから任意の場所へのトラフィックを変換から除外する方法を示します。

| Edit Address Translation Rule                                                     | x                                    |
|-----------------------------------------------------------------------------------|--------------------------------------|
| Action<br>Select an action: exempt                                                |                                      |
| Host/Network Exempted From NAT                                                    | When Connecting To                   |
|                                                                                   |                                      |
| Interface: Inside                                                                 | Interface: outside                   |
| IP address: 10.1.6.0                                                              | IP address: 0.0.0.0                  |
| Mask: 255.255.255.0 💌                                                             | Mask: 0.0.0.0                        |
| Rule Flow Diagram<br>Rule applied to traffic incoming to<br>inside<br>10.1.6.0/24 | o source interface<br>outside<br>any |
| Please enter the description below (optional):                                    |                                      |
|                                                                                   | ×                                    |
| OK Ca                                                                             | ncel Help                            |

8. Configuration > Features > NAT > Translation Exemption Rules の順に選択して、新しいル ールを表示します。

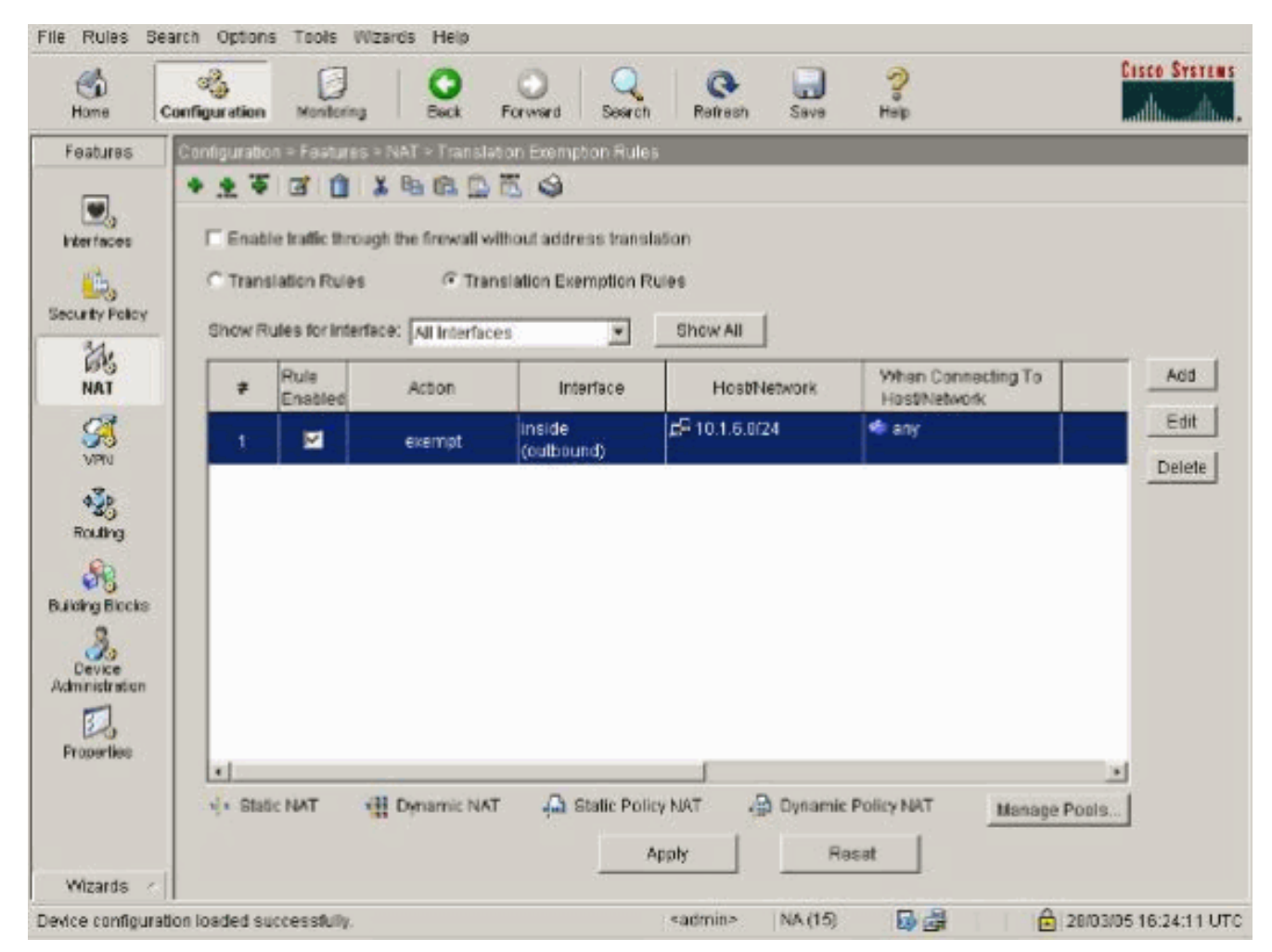

9. Web サーバに対する static コマンドは、次の例に示すように変わります。

static (inside, outside) 10.16.1.16 10.16.1.16

- 10. ASDM から、Configuration > Features > NAT > Translation Rules の順に選択します。
- 11. Translation Rules を選択し、Add をクリックしします。発信元アドレス情報を入力し、 Static を選択します。IP Address フィールドに同じアドレスを入力します。

| 0001411                                                                                                    | C Use Polic                                                                       | y NAT                                                                     |             |     |
|----------------------------------------------------------------------------------------------------|-----------------------------------------------------------------------------------|---------------------------------------------------------------------------|-------------|-----|
| Source Host/Ne                                                                                                    | atwork                                                                            |                                                                           |             |     |
|                                                                                                    | Interface                                                                         | e: inside                                                                 |             |     |
|                                                                                                    | IP Addre                                                                          | ess: 10.16.1.16                                                           |             |     |
|                                                                                                    | Mask                                                                              | 255.255.255.255                                                           | -           |     |
|                                                                                                    |                                                                                   | Browse                                                                    |             |     |
|                                                                                                    |                                                                                   |                                                                           | NAT Opt     | ons |
| anslate Addres                                                                                                    | s on Interface:                                                                   | outside                                                                   |             |     |
|                                                                                                    |                                                                                   |                                                                           |             |     |
| Translate Addro                                                                                                    | ess To                                                                            |                                                                           |             |     |
| Translate Addre                                                                                                    | ess To<br>ic IP Addre                                                             | ass: 10.16.1.16                                                           | <b>V</b>    |     |
| Translate Addre<br>I i stat                                                                                                    | ess To<br>ic IP Addre<br>edirect port                                             | ass: 10,16.1.16                                                           | ¥           |     |
| Translate Addro<br>1 Stat                                                                                                    | ess To<br>ic IP Addre<br>redirect port<br>TCP Origin                              | ess: 10.16.1.16                                                           | ated port   |     |
| Translate Addro<br>Translate Addro<br>Transl                 | ess To<br>ic IP Addre<br>edirect port<br>TCP Origin<br>CUDP Addre                 | ess: 10.16.1.16<br>hel port Transl<br>ss Pool: Same address 💽             | lated port  |     |
| Translate Addre<br>Translate Addre<br>Stat<br>Translate Addre<br>Stat<br>Translate Addre<br>Stat<br>Translate Addre<br>Stat<br>Translate Addre<br>Stat<br>Translate Addre<br>Stat<br>Translate Addre<br>Stat<br>Translate Addre<br>Stat<br>Translate Addre<br>Stat<br>Translate Addre<br>Stat<br>Translate Addre<br>Stat<br>Translate Addre<br>Stat<br>Translate Addre<br>Translate Addre<br>Tr | ess To<br>ic IP Addre<br>redirect port<br>© TCP<br>© UDP<br>Origin<br>amic Addre  | ess: 10.16.1.16<br>nel port: Transi<br>es Pool: Same address I<br>Address | ated port   |     |
| Translate Addre                                                                                                    | ess To<br>ic IP Addre<br>redirect port<br>TCP Origin<br>CUDP Origin<br>amic Addre | ess: 10.16.1.16<br>nel port Transi<br>es Pool: Same address I<br>Address  | ated port   |     |
| Translate Addre                                                                                                    | ess To<br>ic IP Addre<br>redirect port<br>TCP Origin<br>CUDP Origin<br>amic Addre | ess: 10.16.1.16<br>nel port Transi<br>es Pool: Same address I<br>Address  | lated port. |     |
| Translate Addre                                                                                                    | ess To<br>ic IP Addre<br>redirect port<br>TCP Origin<br>CUDP Origin<br>amic Addre | ess: 10.16.1.16<br>nel port Transi<br>es Pool: Same address I<br>Address  | Inted port  |     |

12. Configuration > Features > NAT > Translation Rules の順に選択すると、Translation Rules に変換が表示されます。

|              | Configuration > NAT > Tr | anslation Rules                  | •                   |           |            |      |
|--------------|--------------------------|----------------------------------|---------------------|-----------|------------|------|
|              | ٠ 🖻 🕸 🛬 🕈                | 3 阳 R 🖗 🛍 🗳 l                    |                     |           |            |      |
| 6 A          | 🗆 Enable traffic throu   | igh the firewall without addres  | s translation       |           |            |      |
| urity Policy | Translation Rules        | C Translation Exen               | nption Rules        |           |            |      |
| 28           | Show Rules for Interf    | ace: All Interfaces              | Show All            |           |            |      |
| NAT          | Rule                     | Original                         |                     |           | Translated | Add  |
| VPN          | Type Interface           | e Source Network                 | Destination Network | Interface | Address    | Edit |
| 30           | , inside                 | <b>g</b> <sup>□</sup> 10.16.1.16 | 🛷 any               | outside   | 10.16.1.16 | Dele |
| Routing      |                          |                                  | de c                |           |            |      |
| 80           |                          |                                  |                     |           |            |      |
|              |                          |                                  |                     |           |            |      |
| oal Objects  |                          |                                  |                     |           |            |      |
| xel Objects  |                          |                                  |                     |           |            |      |
| oal Objects  |                          |                                  |                     |           |            |      |
| pai Objects  |                          |                                  |                     |           |            |      |
| operfiles    |                          |                                  |                     |           |            |      |

13. ACL を使用する場合は、次のコマンドを使用します。

access-list 102 permit tcp any host 10.16.1.16 eq www access-group 102 in interface outside ASDM での ACL の設定についての詳細は、このドキュメントの「<u>Inside ホストから</u> <u>Outside ネットワークへのアクセスの制限</u>」セクションを参照してください。ネットワー ク/マスクを指定しながら nat 0 を使用する場合と、Inside からのみの接続開始を許可する ネットワーク/マスクを使う ACL を使用する場合の違いに注意してください。nat 0 ととも に ACL を使用すると、インバウンドまたはアウトバウンド トラフィックによる接続の開 始が可能になります。PIX インターフェイスを別のサブネットに配置して、到達可能性に 問題が発生しないようにする必要があります。

# <u>static を使用したポート リダイレクション(フォワーディング)</u>

PIX 6.0 では、ポート リダイレクション(フォワーディング)機能が追加されたことにより、 Outside ユーザが特定の IP アドレス/ポートに接続し、PIX がトラフィックを適切な Inside サー バ/ポートにリダイレクトすることが可能になりました。また、static コマンドが変更されていま す。共有アドレスを一意のアドレスまたは共有アウトバウンド PAT アドレスにしたり、外部イン ターフェイスと共有させることができます。この機能は、PIX 7.0 で利用できます。

**注:スペース**の制限により、コマンドは2行で表示されます。

static [(internal\_if\_name, external\_if\_name)] {tcp|udp} {global\_ip|interface} global\_port
local\_ip local\_port [netmask mask] [max\_conns [emb\_limit [norandomseq]]]

**注:スタティック**NATが外部IP(global\_IP)アドレスを変換に使用する場合、変換が発生する可能 性があります。そのため、スタティック変換では IP アドレスではなくキーワード interface を使 用します。

このネットワークの例でのポート リダイレクション(フォワーディング)は次のようになります 。

- 外部ユーザは Telnet 要求を一意の IP アドレス 172.18.124.99 に送り、PIX はこれを 10.1.1.6 にリダイレクトする。
- 外部ユーザは FTP 要求を一意の IP アドレス 172.18.124.99 に送り、PIX はこれを 10.1.1.3 にリダイレクトする。
- 外部ユーザは Telnet 要求を PAT アドレス 172.18.124.208 に送り、PIX はこれを 10.1.1.4 に リダイレクトする。
- 外部ユーザは Telnet 要求を PIX Outside IP アドレス 172.18.124.216 に送り、PIX はこれを 10.1.1.5 にリダイレクトする。
- 外部ユーザは HTTP 要求を PIX 外部 IP アドレス 172.18.124.216 に送り、PIX はこれを 10.1.1.5 にリダイレクトする。
- 外部ユーザは HTTP ポート 8080 要求を PAT アドレス 172.18.124.208 に送り、PIX はこれ を 10.1.1.7 のポート 80 にリダイレクトする。

この例では、ACL 100を使用して、内部から外部への一部のユーザのアクセスをブロックします 。この手順はオプションです。ACL を設定しなければ、すべてのトラフィックは発信が許可され ます。

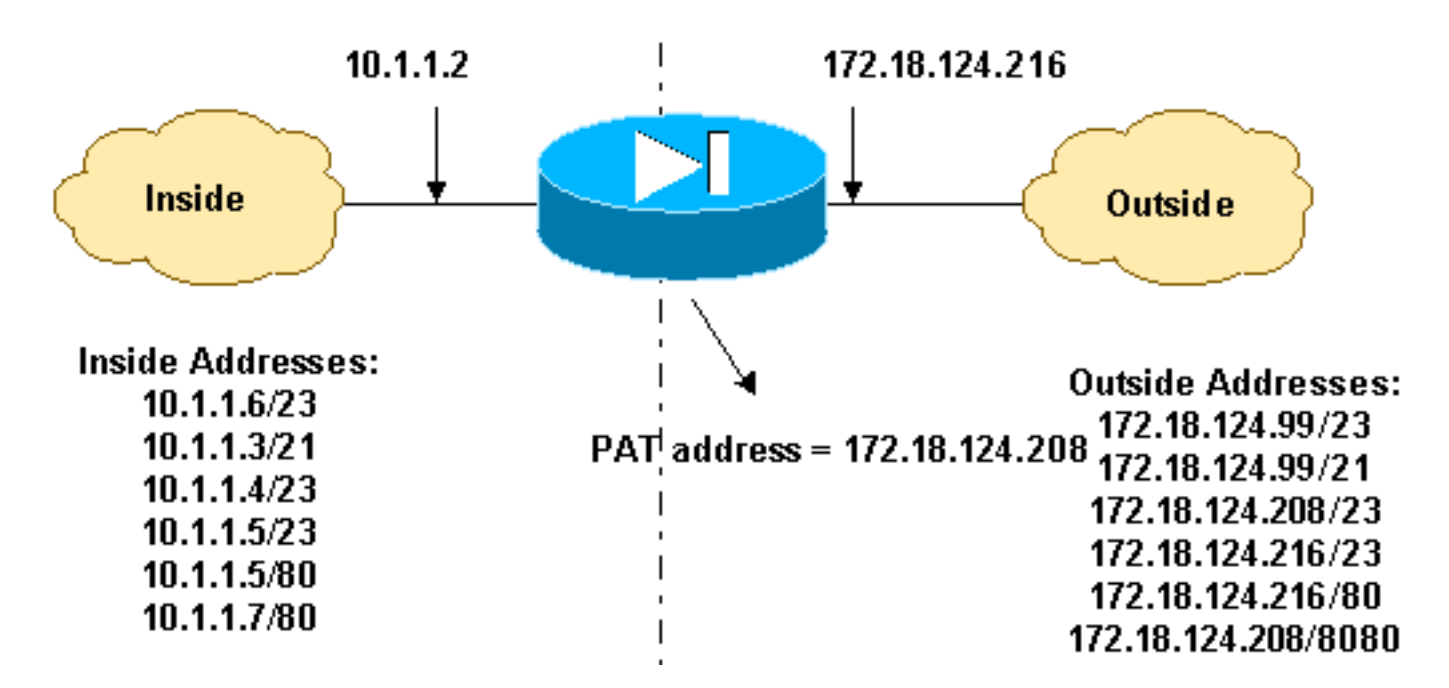

#### ネットワーク ダイアグラム:ポート リダイレクション(フォワーディング)

### <u>PIX 部分設定 - ポートリダイレクション</u>

次に抜粋した設定では、スタティック ポート リダイレクション(フォワーディング)の使用方法 を示しています。 「<u>ポート リダイレクション(フォワーディング)のネットワーク ダイアグラ</u> PIX 7.x 設定の抜粋:ポート リダイレクション(フォワ ーディング)

fixup protocol ftp 21 !--- Use of an outbound ACL is optional. access-list 100 permit tcp 10.1.1.0 255.255.255.128 any eq www accesslist 100 deny tcp any any eq www access-list 100 permit tcp 10.0.0.0 255.0.0.0 any access-list 100 permit udp 10.0.0.0 255.0.0.0 host 172.18.124.100 eq domain accesslist 101 permit tcp any host 172.18.124.99 eq telnet access-list 101 permit tcp any host 172.18.124.99 eq ftp access-list 101 permit tcp any host 172.18.124.208 eq telnet access-list 101 permit tcp any host 172.18.124.216 eq telnet access-list 101 permit tcp any host 172.18.124.216 eq www access-list 101 permit tcp any host 172.18.124.208 eq 8080 interface Ethernet0 nameif outside security-level 0 ip address 172.18.124.216 255.255.255.0 ! interface Ethernet1 nameif inside security-level 100 ip address 10.1.1.2 255.255.255.0 ! global (outside) 1 172.18.124.208 nat (inside) 1 0.0.0.0 0.0.0.0 0 0 static (inside,outside) tcp 172.18.124.99 telnet 10.1.1.6 telnet netmask 255.255.255.255 0 0 static (inside,outside) tcp 172.18.124.99 ftp 10.1.1.3 ftp netmask 255.255.255.255 0 0 static (inside,outside) tcp 172.18.124.208 telnet 10.1.1.4 telnet netmask 255.255.255.255 0 0 static (inside,outside) tcp interface telnet 10.1.1.5 telnet netmask 255.255.255.255 0 0 static (inside,outside) tcp interface www 10.1.1.5 www netmask 255.255.255.255 0 0 static (inside,outside) tcp 172.18.124.208 8080 10.1.1.7 www netmask 255.255.255.255 0 0 !--- Use of an outbound ACL is optional. access-group 100 in interface inside access-group 101 in interface outside

注: PIX/ASAにsysopt noproxyarp outsideコマンドが設定されている場合、ファイアウォールは PIX/ASAでproxyarpおよびスタティックNAT変換を実行できません。これを解決するには、 PIX/ASA設定でsysopt noproxyarp outsideコマンドを削除し、gratuitous ARPを使用してARPエン トリを更新します。これにより、スタティックNATエントリが正常に動作できるようになります。

この手順は、ポート リダイレクション(フォワーディング)を設定する方法の例で、外部ユーザ は Telnet 要求を一意の IP アドレス 172.18.124.99 に送信でき、PIX はこれを 10.1.1.6 にリダイ レクトします。

- 1. ASDM を使用し、Configuration > Features > NAT > Translation Rules の順に選択します。
- 2. Translation Rules を選択し、Add をクリックしします。
- 3. Source Host/Network には、Inside IP アドレスの情報を入力します。
- 4. Translate Address To では、**Static** を選択し、Outside IP アドレスを入力して、**Redirect port** にチェックマークを付けます。
- 5. 変換前および変換後のポート情報を入力します(この例ではポート 23 が維持されます)。 [OK] をクリックします。

| 🔂 Add Address Translation | Rule                |            |            |          |       |             | x |
|---------------------------|---------------------|------------|------------|----------|-------|-------------|---|
| Use NAT C                 | Use Policy NAT      |            |            |          |       |             |   |
| - Source Host/Network     |                     |            |            |          |       |             | - |
|                           |                     |            |            |          |       |             |   |
|                           | Interface:          | inside     |            | •        |       |             |   |
|                           | IP Address:         | 10.1.1.6   |            | _        |       |             |   |
|                           | Mask:               | -<br>      | 6 266      | -        |       |             |   |
|                           | index.              | 200.200.20 | 0.200      | <u> </u> |       |             |   |
|                           |                     | Browse     |            |          |       |             |   |
|                           |                     |            |            |          | Γ     | NAT Options | 1 |
| Translate Address on in   | terface: outsid     | de 🔻       | 1          |          | _     |             | _ |
|                           |                     |            |            |          |       |             |   |
| G ulu Otatio              | ID åddroppi         | 170 10 10  |            | a        |       |             |   |
| Redirec                   | t port              | p72.18.124 | .99        |          |       |             |   |
| © TOP                     | ,                   |            |            |          | _     |             |   |
| CUD                       | Original port:<br>P | 23         | Translated | port: 23 |       |             |   |
| C 🖞 Dynamic               | Address Pool:       | same add   | ress 🔻     | Manage   | Pools |             |   |
| Pool ID                   |                     | Ad         | dress      |          |       |             |   |
|                           |                     |            |            |          | _     |             |   |
|                           |                     |            |            |          |       |             |   |
|                           |                     |            |            |          |       |             |   |
|                           |                     |            |            |          |       |             |   |
|                           | OK                  | Can        | cel        | Help     |       |             |   |
|                           | OK                  | Can        | cel        | Help     |       |             |   |

**Configuration > Features > NAT > Translation Rules**の順に選択すると、Translation Rules に変換 が表示されます。

| 🚮<br>Iome Co  | onfiguration  | Monitoring         | Back Forward                | Search Retresh        | Save Hel      | p               | Cisco Sys |
|---------------|---------------|--------------------|-----------------------------|-----------------------|---------------|-----------------|-----------|
| atures        | Configuration | n = Feiltures = N  | IAT - Translation Rules     |                       |               |                 |           |
|               | * * *         | 1 1 %              | Q. ■ ● ■ ● ■                |                       |               |                 |           |
| rfaces        | Enable        | e traffic through  | the firewall without addres | ss translation        |               |                 |           |
| a.            | @ Transl      | ation Bules        | C Translation Even          | notion Rules          |               |                 |           |
| ty Policy     |               |                    |                             |                       |               |                 |           |
| 34.           | Show Ru       | iles for Interface | All Interfaces              | Show All              |               |                 |           |
| IAT           | Rulé          |                    | Original                    |                       |               | Add             |           |
|               | Туре          | Interface          | Source Network              | Destination Network   | Interface     | Address         | Edit      |
| VIPIN         | 1             | Inside             | A 10.1.1.5                  | 🧆 any                 | outside       | 172.18.124.98   | Delet     |
| N.            |               | - <del>-</del>     | Port: 23/tcp                |                       |               | Port 23ftcp     |           |
| outing        |               |                    |                             |                       |               |                 |           |
| 8             |               |                    |                             |                       |               |                 |           |
| ng Blocks     |               |                    |                             |                       |               |                 |           |
| 3             |               |                    |                             |                       |               |                 |           |
| evice         |               |                    |                             |                       |               |                 |           |
|               |               |                    |                             |                       |               |                 |           |
| 20<br>perties |               |                    |                             |                       |               |                 |           |
|               | 1             |                    |                             |                       |               |                 | 1         |
|               | ·[* Statio    | t NAT              | Dynamic NAT 🛛 🖓 St          | atic Policy NAT 🛛 🔒 C | ynamic Policy | NAT Manage Pool | 5         |
|               |               |                    |                             | Analy                 | Reset         |                 |           |
|               |               |                    |                             | C10000 1              | 110001        |                 |           |

## <u>static を使用した TCP/UDP セッションの制限</u>

TCP または UDP セッションを PIX/ASA 内に配置されている内部サーバに制限する必要がある場合は、static コマンドを使用します。

サブネット全体の同時 TCP および UDP 接続の最大数を指定します。デフォルトは 0 で、接続が 無制限であることを意味します(アイドル状態の接続は、timeout conn コマンドにより指定され たアイドル タイムアウトが経過した後に閉じられます)。 このオプションは、Outside NAT に適 用されません。セキュリティ アプライアンスは、セキュリティ レベルの高いインターフェイスか らセキュリティ レベルの低いインターフェイスへの接続のみを追跡します。

初期接続数を制限すると、DoS 攻撃からの保護になります。セキュリティ アプライアンスは、初 期制限を使用して TCP インターセプトをトリガします。これにより、TCP SYN パケットでイン ターフェイスをフラッディングすることにより行われる DoS 攻撃から Inside システムが保護さ れます。初期接続は、発信元と宛先の間で必要なハンドシェイクを完了していない接続要求です 。このオプションは、Outside NAT に適用されません。TCP インターセプト機能は、セキュリテ ィレベルの高いホストまたはサーバにのみ適用されます。Outside NAT に初期制限を設定した場 合、初期制限は無視されます。

以下に、いくつかの例を示します。

time specified !--- by the **timeout conn** command !--- The maximum number of embryonic connections per host is **100**.

#### %PIX-3-201002:{static|xlate} global\_addressの接続が多すぎます! ens nconns

これは接続に関連したメッセージです。このメッセージがログに記録されるのは、指定のスタティック アドレスへの最大接続数を超えた場合です。econns 変数は初期接続の最大数で、nconns は static または xlate に許可されている接続の最大数です。

スタティック アドレスへの接続に課せられている制限を確認するには、show static コマンドを使 用することを推奨いたします。この制限は設定可能です。

%ASA-3-201011:インターフェイスOutsideの10.1.26.51/2393から10.0.86.155/135への着信パケットの接続制限が1000/1000を超えました

このエラーメッセージは、Cisco Bug ID <u>CSCsg52106(登録ユーザ</u>専用)に起因します。 詳細は、 このバグを参照してください。

### <u>時間ベースのアクセス リスト</u>

時間範囲を作成してもデバイスへのアクセスは制限されません。time-range コマンドで定義され るのは時間範囲だけです。時間範囲を定義してから、これをトラフィック ルールやアクションに 適用できます。

時間ベース ACL を実装するには、time-range コマンドを使用して、日および曜日の特定の時間を 定義します。続いて with the access-list extended time-range コマンドを使用して、その時間範囲 を ACL にバインドします。

時間範囲はセキュリティ アプライアンスのシステム クロックに基づきます。ただし、この機能は NTP 同期とともに使用すると最も効果的です。

時間範囲を作成し、時間範囲の設定モードを入ると、absolute および periodic コマンドを使用し て時間範囲のパラメータを定義できます。time-range コマンドの absolute キーワードと periodic キーワードをデフォルト設定に復元するには、時間範囲設定モードで default コマンドを使用しま す。

時間ベース ACL を実装するには、time-range コマンドを使用して、日および曜日の特定の時間を 定義します。続いて with the access-list extended コマンドを使用して、時間範囲を ACL にバイ ンドします。次の例では、「Sales」という名前の ACL を「New York Minute」という名前の時 間範囲にバインドしています。

この例では、「New York Minute」という名前の時間範囲を作成し、時間範囲設定モードに入り ます。

hostname(config)#time-range New\_York\_Minute hostname(config-time-range)#periodic weekdays 07:00 to 19:00 hostname(config)#access-list Sales line 1 extended deny ip any any time-range New\_York\_Minute hostname(config)#access-group Sales in interface inside

<u>テクニカルサポートのサービス リクエストをオープンする際に</u>

## <u>収集する情報</u>

依然としてサポートが必要で、Cisco テクニカルサポー トでサービス リクエストをオープンする場合は、ご使用 の PIX セキュリティ アプライアンスのトラブルシューテ ィングにために、必ず下記の情報を添付するようにして ください。

- •問題の説明と関連するトポロジの詳細
- サービス リクエストをオープンする前のトラブルシ ューティングに使用した手順
- show tech-support コマンドの出力
- logging buffered debugging コマンド実行後の show log コマンドの出力、あるいは、問題を示す画面キャ プチャ(採取されている場合)

収集したデータは、圧縮しないプレーン テキスト形式 (.txt)でサービス リクエストに添付してください。 情 報をサービス リクエストに添付するには、<u>TAC Service</u> <u>Request Tool</u>(登録ユーザ専用)を使用します。 <u>TAC</u> <u>Service Request Tool</u>(登録ユーザ専用)にアクセスで きない場合は、情報をEメールの添付ファイルとし、メ ッセージの件名にサービス リクエスト番号を付けて <u>attach@cisco.com</u> 宛てに送信してください。一部ツール については、ゲスト登録のお客様にはアクセスできない 場合がありますことを、ご了承ください。

### 関連情報

- <u>PIX セキュリティ アプライアンスに関するサポート ページ</u>
- <u>PIX コマンド リファレンス</u>
- <u>Cisco Adaptive Security Device Manager (ASDM) Troubleshoot and Alerts</u>
- <u>Requests for Comments (RFCs)</u>
- <u>テクニカル サポートとドキュメント Cisco Systems</u>